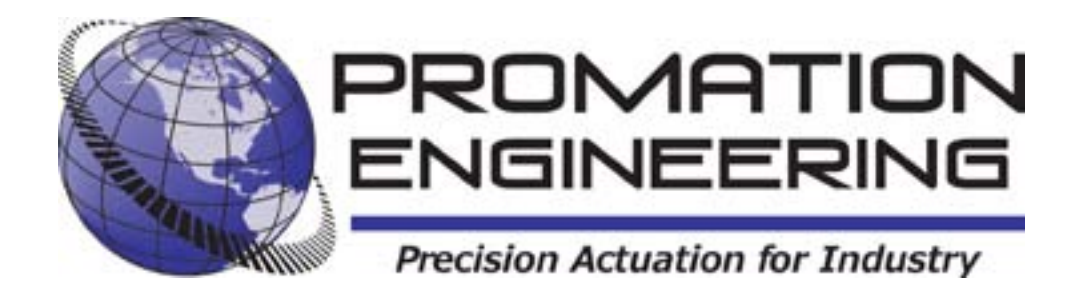

# Installation & Operation Manual

This IOM is for the following ProMation Engineering Products:

P7-120PN4 P7-230PN4 P8-120PN4 P8-230PN4

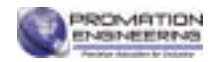

# Field Manual P7/8 HV PN4 Proportional Control ISO5211 F12 8P36

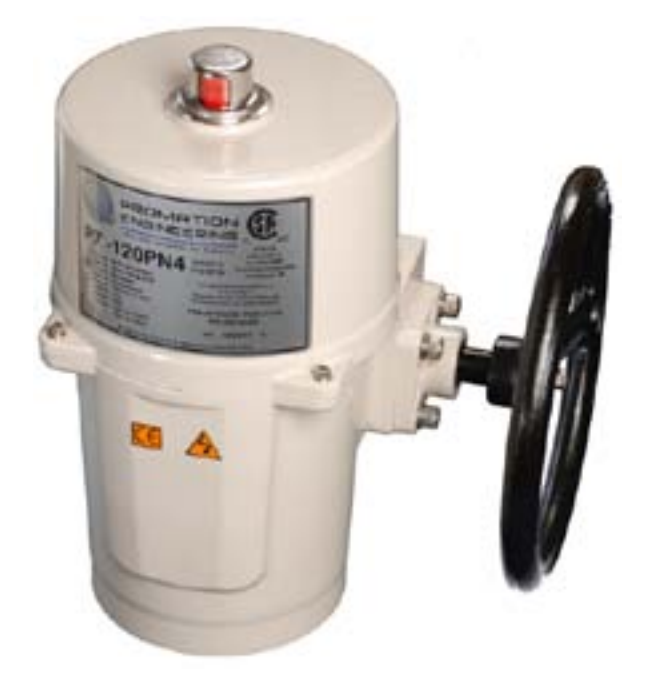

#### **Table of Contents**

| 2  | Product Specifications                             |
|----|----------------------------------------------------|
| 3  | Shipping and Handling                              |
| 3  | Product Mounting and Setup                         |
| 3  | Installation Notes                                 |
| 4  | Wiring Diagram                                     |
| 5  | Diagram of Controller                              |
| 6  | Controller: Initial Startup                        |
| 6  | Controller: Change INput/OUTput signal type        |
| 7  | Controller: Adjusting the actuator CW position     |
| 8  | Cams: Adjusting the actuator CW position           |
| 9  | Controller: Adjusting the actuator CCW position    |
| 10 | Cams: Adjusting the actuator CCW position          |
| 11 | Controller: Change Loss of Signal Response Setting |
| 12 | Controller: Auto-Calibration Procedure             |
| 12 | Cams: Adjusting the actuator Auxiliary Switches    |
| 13 | Mechanical Data                                    |
| 14 | Mechanical Data                                    |
| 15 | Commissioning                                      |

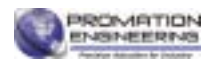

| Actuator Specifications | P7                                                                            |             | P8              |        |
|-------------------------|-------------------------------------------------------------------------------|-------------|-----------------|--------|
| Torque "lb/Nm           | 8900"lbs                                                                      | /1000Nm     | 13250"lbs/1500N |        |
| Supply Voltage          | 120vac                                                                        | 230vac      | 120vac          | 230vac |
| Max Inrush Current      | 8.5A                                                                          | 4.1A        | 9.0A            | 4.4A   |
| Running Current         | 3.2A                                                                          | 1.6A        | 4.0A            | 2.0A   |
| Motor                   |                                                                               | Split Phase | e Capacitor     |        |
| Runtime (90°@60Hz/vdc)  | 46                                                                            | sec         | 46              | sec    |
| Runtime (90°@50Hz)      | 55                                                                            | sec         | 55              | sec    |
| Duty Cycle              |                                                                               | 30          | )%              |        |
| Motor Starts            |                                                                               | 1200 p      | er hour         |        |
| Weight                  | 82lbs/37kg (87lbs/39.5kg w/ -TS)                                              |             | / -TS)          |        |
| Mechanical Connections  | ISO F12 36mm / Imp 5/6.5 in BHC 1.375 in S                                    |             | 375 in Shaf     |        |
| Electrical Entry        | (2) ISO <sup>3</sup> ⁄ <sub>4</sub> " / Imp <sup>1</sup> ⁄ <sub>2</sub> " NPT |             | Т               |        |
| Electrical Terminations | 12-16ga                                                                       |             |                 |        |
| Environmental Rating    | NEMA 4/4X/IP67                                                                |             |                 |        |
| Manual Override         | 11.6" Handwheel                                                               |             |                 |        |
| Control                 | On/Off-Jog                                                                    |             |                 |        |
| Actuator Case Material  | Alun                                                                          | ninum Alloy | , Powder co     | ated   |
| Mater Drote stien       | 230°F/110°C Thermal F* Class                                                  |             |                 |        |
|                         | *Totally Enclosed Non-Ventilated Motors                                       |             |                 |        |
| Ambient Temperature     | -22°F to +125°F                                                               |             |                 |        |
| Operating Range         |                                                                               | -30°C t     | o +52°C         |        |

#### Introduction

This document provides necessary information for set-up, calibration, testing and use of the P Series quarter-turn electric actuators stated on the cover page. Each unit is shipped from the factory with initial calibration of mechanical stops, cams and switches completed for 0-90 degree operation. However, these are general settings and serve as a starting point for proper calibration of the actuator in its real-world application.

#### Safety

Safety is a basic factor any time you maintain and operate mechanical equipment. Appropriate handling methods and proper use of tools and personal protective equiptment (PPE) can help prevent serious accidents which can cause injuries to you or a fellow worker. This manual was created to enable a trained user to install, adjust and troubleshoot your ProMation actuator.

Only competent and trained personnel should install, maintain and operate ProMation actuators. Any work related to this actuator must be carried out in accordance with this manual and related codes and regulations. Local workplace health and safety rules must always be followed.

#### **Duty cycle**

Duty cycle is the percent of time that an actuator spends running as a fraction of the total time. Duty Cycle is directly related to heat; excessively repositioning an actuator typically results in motor overheating which can cause permanent damage and/or reduced service life.

Duty cycle can be calculated as follows:

(example P2 series actuator running 3 seconds ON and 30 seconds OFF) Runtime = 3s, Total time = 3s + 30s = 33s, therefore this duty cycle would be 9% (3/33) Additionally, ProMation P series actuators are designed for a maximum of 1200 starts per hour (one start every 3 seconds maximum).

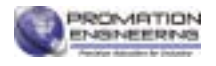

#### Page 3 of 30 P7/8 HV PFB Proportional Series

# Shipping and Handling

- 1. This actuator is shipped in the FULLY CW position (2 color position indicator shows "CLOSE" and the Reference Dimple aligns with "0"). (The "1" mark is the FULLY CCW position).
- 2. NOTE, THIS ACTUATOR MUST HAVE WATER TIGHT EMT FITTINGS, WITH CONDUIT DRAINAGE INSTALLED AND POWER SUPPLIED TO UNIT TO KEEP THE HEATER WARM AT THE TIME OF INSTALLATION.
- 3. Storage: This unit should NOT be stored outside unless it is powered up and has proper conduit terminations. When NOT powered up, it should be stored in a clean, dry environment at all times.
- 4. This actuator has been factory calibrated to operate between 0 degrees and 90 degrees. Most quarter-turn products will not require recalibration of these settings. If any travel adjustment is necessary, please refer to pages 7-13 for instructions.
- 5. The actuator CANNOT operate with a rotation greater than 95 degrees.

# Product Mounting and Setup

- 1. Fully CLOSE the valve or damper to which the actuator is to be mounted.
  - Keep in mind this actuator rotates CW (as viewed from above the unit) when driving CLOSED.
- 2. Assemble necessary linkage components and attach the actuator to the driven device.
- 3. Tighten mounting bolts, making sure actuator is centered on the device drive shaft.
- 4. Utilize the handwheel to check for unobstructed manual operation from fully CCW to fully CW positions BEFORE applying power to the unit.
- 5. Make the electrical connections per wiring diagram on page 4.
  - Connect POWER to terminals marked 1 and 2.
  - Actuator accepts a 4-20mA (default), 0-10VDC, 1-5VDC, or 2-10VDC signal.
  - Connect CONTROL wires on the control card (430-10102) to terminals marked ANALOG: IN and COM. The positive wire MUST connect to IN or the controller will not function.
  - Wires may be connected on the control card (430-10102) to ANALOG: Out and COM for remote position sensing.
  - Terminals 7-12 on the switch card (430-10100) are for the (adjustable) aux switches. They are dry type Form C rated 10A @ 250vac MAX.
  - The drain wire on the signal cables must be grounded at ONE END ONLY! (Preferably at the supply end).
- 6. Do NOT apply power at this time.

# Installation Notes

- These actuators are designed to be used between a horizontal and upright position. Do NOT mount the assembly with the actuator top below a horizontal position.
- When installing conduit, use proper techniques for entry into the actuator. Use drip loops to prevent conduit condensate from entering the actuator.
- Mechanical travel stops are factory calibrated for 90 degree operation. These stops are NOT designed to adjust mechanical rotation by more than +/- 3 degrees, they are for positioning the handwheel only.
- Both NPT conduit ports MUST use proper equipment to protect the NEMA 4X integrity of the housing.
- The internal heater is to be used in ALL applications.
- Do NOT install the actuator outdoors or in humid environments unless it is powered up and the heater is functioning.
- Use proper wire size to prevent actuator failure (see chart on page 4 for proper wire sizing).
- All terminals accept 12-16AWG solid/stranded wire.

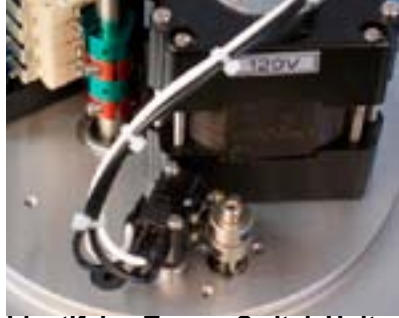

Identifying Torque Switch Units: • -TS in Product Name on label.

• Units with Torque Switches have additional switches mounted on the motor plate (see photo).

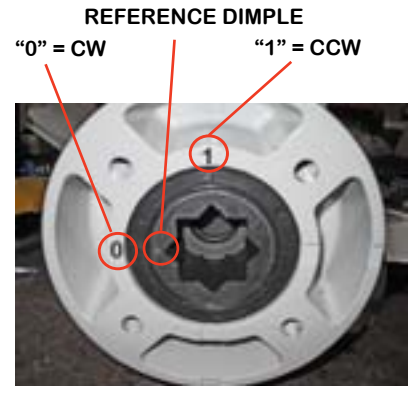

0 and 1 colored for clarity

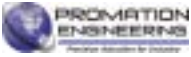

#### **Profibus Control**

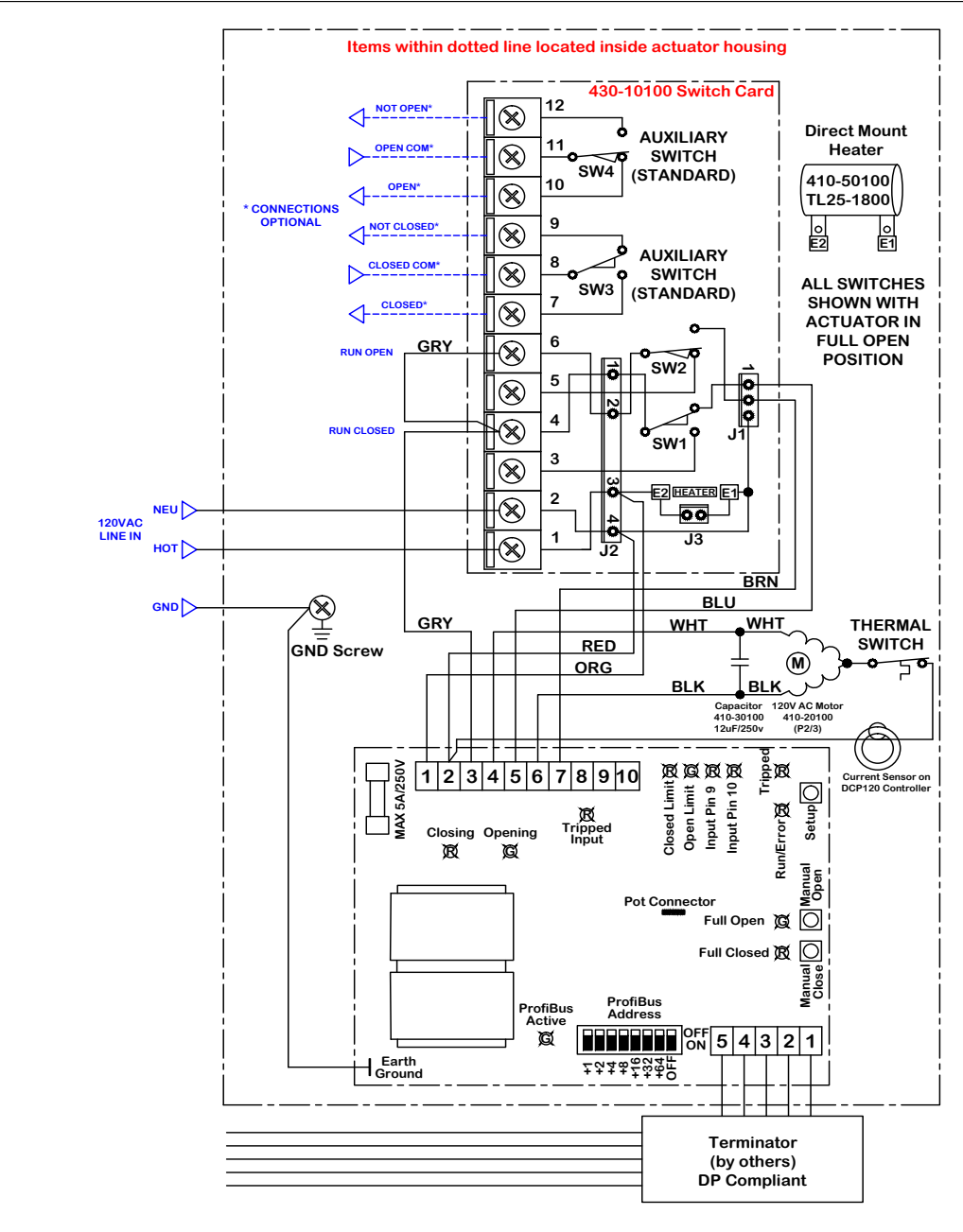

# Field wiring and devices by others

#### Wire Sizing Data

Wire sizing data is provided in the table to assist in the selection of the proper wire size for ProMation P series actuators using various wire sizes over distance.

Please make sure to reference the correct voltage and do not exceed the indicated length of the wire run for each model.

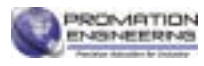

#### **Wire Sizing Chart**

|                      | MAX distance between Actuator and Supply (feet) |        |        |        |  |
|----------------------|-------------------------------------------------|--------|--------|--------|--|
| Actuator             | P                                               | P7     |        | P8     |  |
| Voltage              | 120VAC                                          | 230VAC | 120VAC | 230VAC |  |
| Amps<br>Wire<br>Gage | 8.5A                                            | 4.1A   | 9.0A   | 4.4A   |  |
| 16                   | -                                               | 607    | -      | 566    |  |
| 14                   | 247                                             | 981    | 233    | 914    |  |
| 12                   | 377                                             | 1500   | 357    | 1398   |  |
| 10                   | 642                                             | 2550   | 606    | 2376   |  |
| 8                    | 958                                             | 3806   | 905    | 3546   |  |

Page 4 of 30 P7/8 HV PFB Proportional Series

# Profibus Controller:

#### Overview

ProMation mAC112 / DPC120 actuator controller is designed for use with a broad range of dual acting and spring return actuators. The position transducer can be a potentiometer or a quadrature optical encoder. The internal Analog to Digital (A-D) converter has 12 bit resolution allowing for position accuracy's of up to 0.1%.

The controller is a fully compliant Profibus DP Slave. It is certified by the PTO under certificate Z00522. The current device GSD file is CMC\_088E.GSD, Release date: December 29, 2004. The release information is contained in the file header.

Description of Terminals, Operators and Indicators MAC112 / DPC120 Actuator Controller

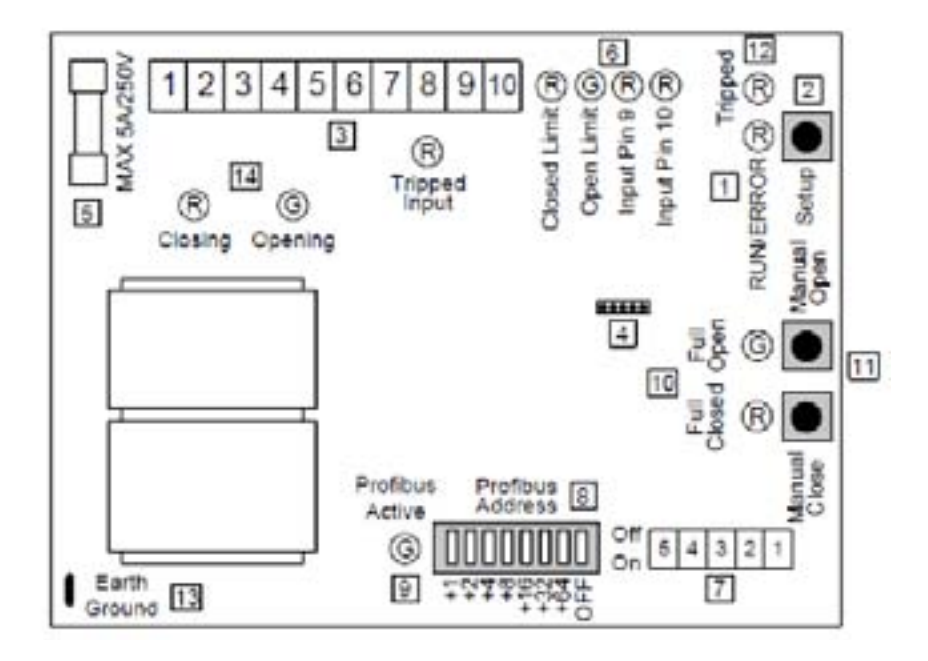

Figure 1 - Terminals, Operators and Indicators

ID Label

#### Description

- 1 RUN/ERROR
  - 1 / sec Controller operating normally
  - 3 / sec Calibration in progress
  - 10 / sec Controller in fault
- 2 SETUP Pressing while running starts a self calibration cycle Pressed during power-up reloads factory default values Pressed when in manual operation returns controller to remote operation

| 3  | AC TERMINALS       | AC Field wiring. See "AC Wiring" section.                                                                                                    |
|----|--------------------|----------------------------------------------------------------------------------------------------|
| 4  | ΡΟΤ/ΟΡΤΟ           | Connect potentiometer or quadrature optical encoder tothese terminals.<br>See "Position Translator" section.                                                                                                    |
| 5  | FUSE HOLDER        | Size fuse to load, maximum fuse 5A / 250VAC                                                                                                    |
| 6  | INPUT STATUS LAMPS | Open, close and general purpose input status lamps. Lamp is on when 120VAC input voltage is applied to input terminal                                                                                                    |
| 7  | PROFIBUS TERMINALS | Profibus network connections, see "Profibus Communications" section.                                                                                                    |
| 8  | PROFIBUS ADDRESS   | Controller address selector, add values assigned to "on" switches to determine controller address                                                                                                    |
| 9  | PROFIBUS ACTIVE    | Profibus master is connected and active                                                                                                    |
| 10 | INPUT STATUS       | Fully open and closed limit switch lamps. In auto operation these lamps<br>indicate when the gate is<br>fully open or fully closed. In manual operation the lamps flash indicating<br>manual operation.                                                                                                    |
| 11 | MANUAL OPERATORS   | Push button open and closed manual operators. If either button is<br>pressed, the controller will no<br>longer respond to remote commands. The actuator will open while the<br>OPEN pushbutton is pressed and<br>CLOSE while the CLOSED pushbutton is pressed. Limit switches<br>remain active and will stop rotation<br>active. To terminate manual operation, press the setup push button<br>momentarily. |
| 12 | TRIPPED INDICATOR  | Indicates that the tripped input has been energized. Actuator movement is stopped.                                                                                                    |
| 13 | EARTH GROUND       | Earth ground connection using $\frac{1}{4}$ " spade terminal. Indicators for the controller outputs.                                                                                                    |
| 14 | OUTPUT INDICATORS  | Running Open / Running Closed                                                                                                    |

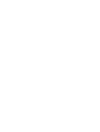

FM\_P213 HV PN4 PFB Ver B 121922

# Profibus Communications:

The controller is a fully compliant Profibus DP slave device. Connection is by the 5 position terminal strip. The optional mTB003 Field Wiring Interconnect allows the separate termination of the in and outbound cables. Switches are provided to allow the disconnection of connected controller as well the ending and termination of the bus at this controller. It is recommended that the mTB003 be used for Profibus termination.

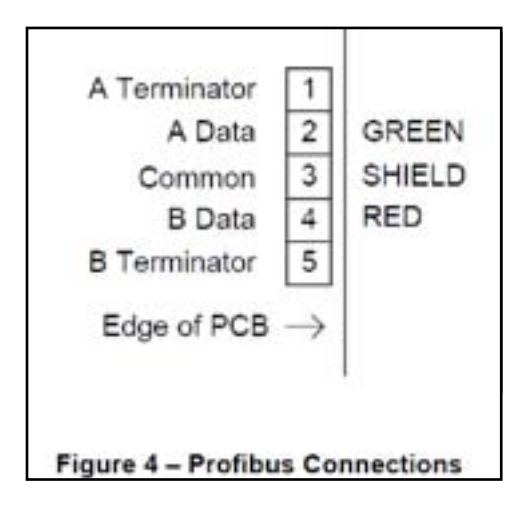

The mTB003 includes a shield grounding kit. The connection of the shields to ground at each controller is optional. All shields should be connected in the same way. If grounding is selected, all shields should be grounded at each controller. If an ungrounded shield system is selected, the shield should only be connected to ground at one end of the cable.

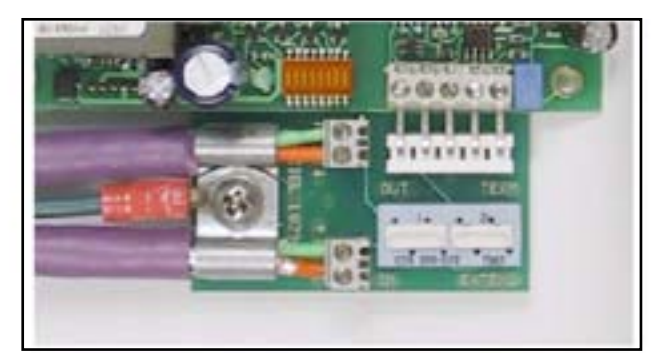

Figure 5 - mTB003 Connections

**Set the Profibus address** by turning on the switches whose sum equals the required address. Power must be cycled after address selection.

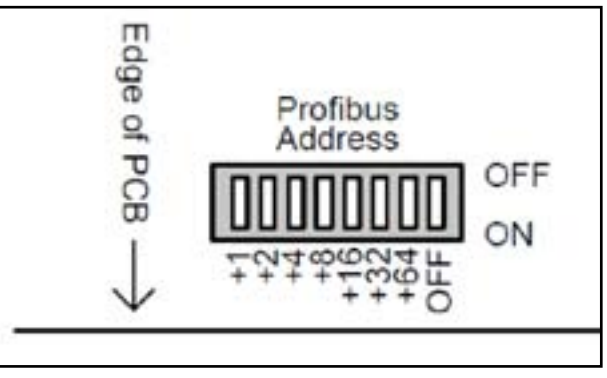

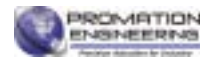

# Profibus Communications:

The operation and accuracy of the controller is determined by user configurable parameters. This section describes each of these parameters and the effect they have on the operation of the controller.

Controller parameters on a Profibus system are set during the network configuration procedure. The GSD file provides the configuration software with a description of each of the controller's parameters. Before setting up and configuring your Profibus network determine which of the controller parameters requires setting. Then during network setup, use the network configuration tool to set the required parameters.

The advantage to a Profibus network is that if a controller is replaced on the network, the required operating parameters are automatically transferred to the controller each time the controller goes online.

Some parameters are automatically set during calibration. These parameters have their preset value in the GSD file set to 65535 (0xFFF) or 255 (0xFF). This value indicates to the controller, that it is to ignore the the parameter value from the Profibus Master and use the value determined during the calibration procedure.

These default calibration values can be changed, however the controller will no longer retain its automatic calibration values. Further discussion of this issue is included in the "Calibration" section of this manual.

Some parameters are arrays of bit flags. The configuration software will automatically select the correct bits based on Yes/No configuration settings.

# Reloading Factory Default Values

There are two methods to restore the controller's parameters to the factory default values.

## Using the SETUP Push Button

Pressing and holding the SETUP push button during a power-up sequence will restore factory default values. The RUN/ERROR indicator will flash at a 10/sec rate when the parameters have been reloaded.

Power should be cycled after a factory reload procedure. Note that these values will be overwritten the next time the controller comes online through the Profibus network.

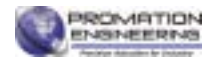

#### The Default Values

The default values are overwritten whenever the controller is connected to the Profibus Master. Once connected, the master's parameters are saved in non-volatile memory in the controller and become the operating parameters. See Appendix 1 – GSD Files for further details. The default values described in the parameter descriptions are the defaults from the latest GSD file. The following factory values will be loaded and remain in effect until a Profibus connection is established:

| PARAMETER                                 | VALUE   |
|-------------------------------------------|---------|
| Zero offset                               | 0       |
| Span factor                               | 101     |
| Open setback                              | 0       |
| Close setback                             | 0       |
| Seek tolerance                            | 1       |
| Full scale value                          | 100     |
| Maximum load current                      | 200     |
| Idle load current                         | 5       |
| Jog movement tolerance                    | 1       |
| Load zero offset                          | 300     |
| Load span factor                          | 2038    |
| Profibus failed position                  | 0       |
| Update time                               | 1       |
| Turn around time                          | 10      |
| Command failed time                       | 120 *   |
| Jog wait time                             | 10      |
| Jog on time                               | 5       |
| Current calc time                         | 4       |
| Over current delay                        | 5       |
| Idle current delay                        | 10      |
| Minimum jog on time                       | 1       |
| Maximum jog on time                       | 5 **    |
| Profibus fault time                       | 10      |
| Seek options                              | 125     |
| Encoder options                           | 0       |
| *T1 · · · · · · · · · · · · · · · · · · · | · 100 1 |

\* This parameter was 20 for software versions 1.02 and earlier \*\* This parameter was 50 for software versions 1.02 and earlier

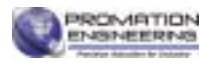

#### **Profibus Parameters**

#### Profibus failed position

In the event of a communication interruption, the controller can be programmed to go to a preset position. The value set by this parameter determines the position set. The default value is 0.

#### Profibus fault time

If a communications interruption should occur the controller will wait the time specified in this parameter before setting the position to the Profibus failed position. Setting this value to 0 disables this function. The default value is 10, for 10 seconds.

#### Extended diagnostic on

Profibus has an extended diagnostic system. This system allows the immediate notification of the master station on a slave fault. Each master handles extended diagnostic messages in a unique manner. Contact the master station vendor for information on processing extended diagnostic messages on your master station. This flag allows the disabling of extended diagnostic messages for controllers that cannot manage them. If your master station can use extended diagnostics it is recommended that this feature be enabled. The default is Yes, extended diagnostic on.

#### **Position Translator**

#### Input source selection

The position input source can be either a potentiometer or optical encoder. When using an optical encoder, a fully closed limit switch must be supplied. The controller uses this limit switch to determine the actuator fully closed position. Each time an operation completes, the closed limit switch is monitored. Upon expiry of the turnaround timer, the position is set to 0 if the closed limit switch is detected. The following options are available:

| Option                  | Description                                                                                                    |
|-------------------------|----------------------------------------------------------------------------------------------------|
| Optical encoder used?   | Set to Yes for encoder, No for potentiometer. If an encoder is used, limit switches are required. (Default is no, potentiometer used)                                                                                                    |
| No position input used? | Set to Yes for simple open/close actuators that do not have a<br>position potentiometer or encoder. Limit switches must be<br>provided if no encoder is used. The zero closes to limit and full<br>scale opens to limit options must selected for this option to<br>operate properly. No calibration procedure is required if this<br>option is selected. (Default is no, position input used) |

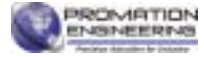

#### The Force Close/Open System

The controller can be set to automatically force the actuator to full open or full closed regardless of the position input from the potentiometer or encoder. The following are the available options:

| Option                     | Description                                                                                                    |
|----------------------------|----------------------------------------------------------------------------------------------------|
| Zero closes to limit?      | When the position input from the Master is set to 0, the controller will drive the close output until the fully closed limit switch is reached. (Default is Yes, force closed)                                                                |
| Full scale opens to limit? | When the position input from the Master is set to full scale, the controller will drive the open output until the fully open limit switch is reached. (Default is Yes, force open)                                                            |
| Force causes fault?        | When a force to position operation is in progress and the command<br>does not complete in the "Command failed time" the controller will declare a<br>"Position Fault". (Default is Yes, declare fault)                                        |
| Force fault stops motor?   | When a force to position operation is in progress and the command<br>does not complete in the "Command failed time" the controller will stop the<br>motor output. (Default is Yes, stop the motor)                                            |
| Force close on powerup?    | During a powerup sequence, run the actuator closed until the fully<br>closed limit switch is reached. This option is required for optical encoder systems<br>to determine the zero starting point. (Default is No, no force close on powerup) |

#### **Positioning Accuracy**

The following parameters determine the accuracy of the final position achieved by the controller. These parameters should be configured before an automatic calibration sequence is initiated.

The controller uses a two step process to position the actuator. The first step runs the actuator until the position reaches the requested position less a setback tolerance. If jogging is disabled, the operation completes at step 1 with the actuator at the current position. If jogging is enabled, step 2 uses a series of timed pulses to achieve the final position of the actuator.

Turn clockwise to open

The controller operating direction can be changed without rewiring the controller. Normally the controller is wired to turn counter-clockwise to open as viewed from above the actuator. By setting this parameter to yes, the direction and all related inputs and outputs will be reversed and the actuator will turn clockwise to open. The default is No, turn counter-clockwise to open. and the actuator will turn clockwise to open. The default is No, turn counter-clockwise to open.

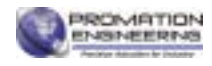

#### Full scale value

The full scale value determines the number of divisions displayed for a fully open actuator. The controller can be setup to use any units for full scale (i.e. inches, millimeters, etc.) For the purpose of this manual the controller is configured using % of full scale.

The controllers A-D converter delivers up to 4096 counts at full scale. The number of counts available in any specific application using a potentiometer is [4096 X (% of potentiometer used / 100)].

When using an encoder, the number of input counts available is [encoder pulses per turn X number of turns]. Maximum counts remains 4096 for the encoder. At least 2 input counts are required for each full scale division. The default value is 100 for 1% accuracy.

#### Jogging is on

The controller can use jogging to achieve higher accuracy. Jogging uses precisely timed pulses to move the actuator. During calibration, the controller determines if jogging is required to achieve the selected accuracy. If required, jogging is automatically enabled and calibrated. The default is Yes, jogging enabled.

#### Seek tolerance

This parameter determines the position accuracy when jogging is enabled. The controller will continue to jog the actuator until the difference between the current position and the requested position is less than or equal to this value. The default value is 1.

#### Jog on time

FM\_P213 HV PN4 PFB Ver B 121922

This parameter specifies the jog on time to be used after a power-up sequence. The controller moves the value from this parameter to an internal working variable during the power-up sequence. The controller automatically modifies the internal working variable after each jog sequence to ensure high accuracy movements. The default value is 255, which retains the controller's calibration value.

#### Jog wait time

After each jog, the controller waits for this time interval before calculating how far the actuator has moved. This time should be set to a value longer than the settle time of the actuator. This parameter must be longer than or equal to the Turn around time parameter. The default value is 10 for 1.0 second.

#### Minimum jog on time

After each jog the controller adjusts the jog on time. This value is the shortest jog on time the controller will allow. The actuator should just not move when a pulse of this time is applied. The default value is 1 for 0.025 seconds.

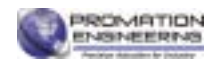

#### Maximum jog on time

After each jog the controller adjusts the jog on time. This value is the longest jog on time the controller will allow. The actuator should move more than one division when a pulse of this time is applied. The default value is 5 for 0.125 seconds.

#### Continuous seek on

The controller will terminate a seek operation after the requested position is attained. Some actuators (i.e. Hydraulic) can drift from the selected position over time. Enabling this option will cause the controller to continuously monitor the position. If the actuator drifts from the current seek position, a new seek operation is initiated. The new seek will only utilize the jogging function to position the actuator. The default value is No, continuous seek off.

#### **Calibration Parameters**

The controller can perform an automatic calibration sequence. This sequence automatically sets the controller's calibration parameters. See Calibration for details on initiating a calibration sequence.

#### Zero offset

During calibration, the actuator is run in the close direction until no further motion is detected. The raw position value is captured as the zero offset. This offset is subtracted from the raw position value in the position calculations. The default value is 65535, which retains the controller's calibration value.

#### Span factor

FM\_P213 HV PN4 PFB Ver B 121922

During calibration, the actuator is run in the open direction until no further motion is detected. The raw position value is captured and used to calculate the span. The calculations used are detailed in Appendix 1 - Positioning System Calculations. The default value is 65535, which retains the controller's calibration value.

#### Open Setback

During calibration, the actuator is run in the open direction to 75% open. The amount of over travel is calculated. This amount is subtracted from the position to be attained on a open operation. The default value is 65535, which retains the controller's calibration value.

#### **Close Setback**

During calibration, the actuator is run in the close direction to 25% open. The amount of over travel is calculated. This amount is subtracted from the position to be attained on a close operation. The default value is 65535, which retains the controller's calibration value.

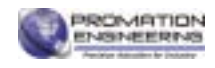

#### Timing

The controller uses a series of timers during a positioning operation.

#### Turn around time

Most actuators require a delay between open and close operations. The turnaround timer forces a delay between all operations. Anytime an output is turned off, both outputs will remain off until this timer has expired. When jogging is enabled this time must be less than or equal to the Jog wait time or no jogging will occur. The default value is 10 for 1.0 second.

#### Command failed time

Each time a motion command is executed this timer is reset. The command will continue until this timer expires, at which point the command will stop and an error will be indicated. Setting this parameter to 0 disables command faults. The value should be set to 1.5 times the maximum actuator run time for a 100% move. The default value is 120 for 120 seconds.

#### Update time

The controller will process new A-D or encoder values at intervals set by this timer. The default value is 1 for 8.33 milliseconds.

#### The Load Monitoring System

The controller continuously monitors the current flowing through the output terminals. The load monitor can be used to disable the outputs should the output current exceed a preset value during an actuator movement. Additionally the current measured while the controller is idle can be used to set an alarm should the current exceed a preset value. The average load current for the last movement and the idle load current can be read from the controller).

#### Maximum running load

FM\_P213 HV PN4 PFB Ver B 12192

During an actuator movement, the controller calculates the continuous average current for the movement. If the average running load current exceeds this value, the over current delay timer will be started. If the load remains over the maximum allowed for the duration of the timer, the actuator is stopped and the overload fault bit is set in the status register. The default value is 500 for 5.00A.

#### Maximum idle load

While the controller is idle, with no outputs active, the idle load current is measured. If the idle load current exceeds this value, the idle current delay timer will be started. If the load remains over the maximum allowed for the duration of the timer, the idle load fault bit is set in the status register. The default value is 5 for 0.05A.

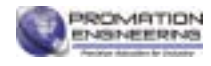

#### Over current delay

During an actuator movement, the controller calculates the continuous average current for the movement. If the maximum running load current is exceeded, the over current delay timer will be started. If the load remains over the maximum allowed for this time duration, the actuator is stopped and the overload fault bit is set in the status register. A time of 0 disables the over current fault. The default value is 0, for over current monitoring disabled.

#### Idle current delay

While the controller is idle, with no outputs active, the idle load current is measured. If the idle load current exceeds the maximum idle load, the idle current delay timer will be started. If the load remains over the maximum allowed for this time duration, the idle load fault bit is set in the status register. A time of 0 disables maximum idle load fault. The default value is 0, for idle current monitoring disabled.

#### Current calc time

The load current monitoring system reads the load at intervals set by this timer. The load monitor utilizes a peak detector that is reset after each measurement. This timer should be set to record the peak current for at least 4 cycles of the AC line. The default value is 4 for 8.33 millisecond.

#### Load offset

During the load calculations this value is used to remove any zero offsets from the detector. This value is automatically determined during a calibration sequence. The default value is 65535, for use controller calibration value.

#### Load span

During the load calculations this value is used to convert the raw peak detector output to load current in amps. See Appendix 3 - The Load Current Monitoring System Calculations for details on how the load current is calculated. The default value is 2038.

#### **Unused Parameters**

The GSD file for this controller is shared with the DC version of the controller. There are 2 parameters in the GSD file used only by the DC controller. Adjusting these parameters will not affect the operation of the AC controller. The parameters are "Dynamic brake force" and "Dynamic break time".

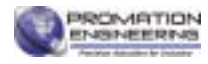

# **Profibus Auto Calibration:**

Initiating an Automatic Calibration

The mAC112 Actuator Controller has an automatic calibration system. The calibration sequence can be

run with or without a Profibus connection. Calibration is only required for actuators with position feedback. Simple open/close actuators will not complete a calibration cycle and should not be calibrated.

To initiate the calibration sequence:

Press and hold the Setup push button. After 2 seconds, the Run/Error indicator will begin flashing at a 3 per second rate. Release the push button and the calibration sequence will begin. To stop the calibration cycle, press the Setup button again for 1 second.

The calibration sequence can also be issued over the Profibus network. To start the calibration issue a command 11 (0BH) with the setpoint set to 11 (0BH). To stop the calibration issue a command 4 with the setpont set to 4. A command 21 (15H), setpoint 0, should be issued immediately after each motion command. Commands are only recognized on change.

The controller saves the calculated calibration parameters at the end of the calibration cycle. Aborting a calibration sequence will return the controller to the previous calibration. The calibration sequence is as follows:

- 1. Capture current monitor load offset
- 2. Open the actuator for 2 seconds
- 3. Close the actuator and capture zero offset
- 4. Open the actuator fully and capture span
- 5. Close the actuator to 25% and calculate close offset
- 6. Open the actuator to 75% and calculate open offset
- 7. Jog the actuator if enabled and determine jog on time
- 8. Save all parameters to EEPROM
- 9. Close the actuator and exit calibration

The parameters modified by a calibration sequence are detailed in Controller Parameters - Calibration Parameters.

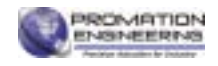

FM\_P213 HV PN4 PFB Ver B 121922

# **Controller Commands:**

There are 3 read and 2 write words in the controller. The addresses of these words are determined during the Profibus setup by the master station. Each of the registers is a single 16-bit word. The read/write references refer to operations by the master station. The register layout is as follows:

| Register | Description   | Туре  |
|----------|---------------|-------|
| 0        | Command word  | Read  |
| 1        | Process value | Read  |
| 2        | Status word   | Read  |
| 0        | Command word  | Write |
| 1        | Set-point     | Write |

PLC's from different manufacturers process

the data from Profibus I/O differently. Depending on

the PLC, the byte order in the registers can be reversed. The mAC112/DPC120 is big endian and places the high byte of the register in the even I/O byte and the low byte of the register in the odd I/O byte. Most PLC's offer a byte swap instruction that can be used to correct the register byte order.

Commands are executed by writing a word to the command word. There are 2 classes of commands; operation commands and value read commands. The following is a table of the operation commands:

In the event of a Profibus communications loss, the controller will position the actuator to the setpoint determined by the settings in the master's parameters, after the requested delay. This function can be disabled if the delay is set to 0. When communications resumes, the master will immediately write the contents of its I/O map to the field devices. Should the I/O map contain a seek to position command when communications resumes, the command will be immediately executed.

| Decimal | Hex | Command                | Set-point | Process value         | Units  | Range  |
|---------|-----|------------------------|-----------|-----------------------|--------|--------|
| 21      | 15  | Read Current Position  | always 0  | Current position      | %      | 0-FS   |
| 22      | 16  | Read Average Load      | always 0  | Average load current  | 0.00 A | 0-9,99 |
| 23      | 17  | Read Peak Load         | always 0  | Peak load current     | 0.00 A | 0-9.99 |
| 24      | 18  | Read Idle Load         | always 0  | Idle load current.    | 0.00 A | 0-9.99 |
| 25      | 19  | Read Raw Position      | always 0  | The raw position      | counts | 0-4095 |
| 26      | 1A  | Read Raw Load          | always 0  | The raw load current  | counts | 0-4095 |
| 27      | 1B  | Read Seek Value        | always 0  | Current seek position | %      | 0-FS   |
| 28      | 1C  | Read Jog On Time       | always 0  | Jog on time           | 25 ms  | 0-255  |
| 29      | 1D  | Read Software Revision | always 0  | Software revision     | 0.00   | n/a    |

These commands allow the retrieval of the internal operating registers of the controller and are useful for diagnostic functions. Issuing a Read Current Position command 21 (15H) will not reset the bad command diagnostic bit. Any other valid command will reset this bit. This is provided to ensure that the master is informed of the bad command even if Read Current Position is reselected.

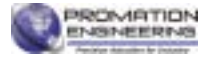

# **Controller Commands Cont:**

| The following tal | le describes | the bits in | the status word: |
|-------------------|--------------|-------------|------------------|
|-------------------|--------------|-------------|------------------|

| Bit | Description                                       |
|-----|---------------------------------------------------|
| 0   | 1 = at closed limit switch (switch not energized) |
| 1   | 1 = at open limit switch (switch not energized)   |
| 2   | 1 = auxiliary limit 1 energized                   |
| 3   | 1 = auxiliary limit 2 energized                   |
| 4   | 1 = seek in progress                              |
| 5   | 1 = motor running                                 |
| 6   | 1 = direction is closed                           |
| 7   | 1 = in manual operation                           |
| 8   | 1 = failed to reach position                      |
| 9   | 1 = motor over current                            |
| 10  | 1 = current to high when idle                     |
| 11  | 1 = saved parameter table corrupted               |
| 12  | 1 = system firmware corrupted                     |
| 13  | 1 = last command received invalid                 |
| 14  | 1 = in calibration                                |
| 15  | 1 = motor too hot                                 |

The following table describes the diagnostic bits returned if extended diagnostics is enabled:

| Description              |
|--------------------------|
| Failed to reach position |
| Motor over current       |
| Idle current too high    |
| Setup parameter fault    |
| Controller firmware bad  |
| Last command invalid     |
| In calibration           |
| Motor too hot or tripped |
|                          |

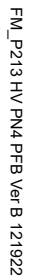

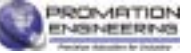

# **GSD Files:**

All Profibus slave devices are setup using standard Profibus Configuration Tools that are supplied by the manufacturer of the Profibus master. These tools utilize a set of files called GSD files to provide the parameter table information for the configuration tool. The GSD file provides a list of parameters, their default settings and ranges. The GSD file is a simple text file that can be edited by the user to make the task of configuring multiple copies of a device easier. Many of the configuration tools allow for the copying of a fully parameterized slave to a second address also reducing the setup time.

The current controller GSD file is:

CMC\_088E.GSD, Release date: December 29, 2004

The file release date is contained in the file header. Confirm the file release date before using the GSD file. The Profibus Trade Organization provided the file designator at the time of certification. The current GSD file can be used with any version of the controller firmware. A copy of the current file is included in this appendix.

A second GSD file, cmc0088e.gsd, was produced at the same time. This file is a simplified version of the GSD file for masters that do not support the parameter setup functions. This file is not recommended for new installations.

Certain parameters are set by the controller during calibration and are not normally overwritten by the Profibus Master. These files have the GSD default set to the maximum value of 65535 for word values and 255 for byte values. Changing these defaults will overwrite the calibration values and is not recommended.

The new GSD file, CMC\_088E.GSD, was published on December 29, 2004. The new file modifies the

default values as shown in the tables below. These changes were made to update the GSD file to the defaults most commonly used in the field. The units' entries were also corrected as shown, to reflect the correct increments.

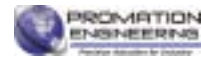

| Parameter                  | GSD Entry | Actual Value | Units      |
|----------------------------|-----------|--------------|------------|
| Zero offset                | 65535     | No change    | a-d counts |
| Span factor                | 65535     | No change    | n/a        |
| Open setback               | 65535     | No change    | % FS       |
| Close setback              | 65535     | No change    | % FS       |
| Seek tolerance *           | 1         | 0 %          | % FS       |
| Full scale value           | 100       | 100 %        | % FS       |
| Maximum load current *     | 500       | 5.00 A       | 0.00 A     |
| Idle load current          | 5         | 0.05 A       | 0.00 A     |
| Jog movement tolerance     | 1         | 1 %          | % FS       |
| Load zero offset           | 65535     | No change    | a-d counts |
| Load span factor           | 2038      | 2038         | n/a        |
| Profibus failed position   | 0         | 0 %          | % FS       |
| Update time                | 1         | 8.33 msec    | 8.33 msec  |
| Turn around time           | 10        | 1.0 sec      | 0.1 sec    |
| Command failed time *      | 120       | 120 sec      | 1 sec      |
| Jog wait time              | 10        | 1.0 sec      | 0.1 sec    |
| Jog on time                | 255       | No change    | 0.025 sec  |
| Current calc time          | 4         | 8.32 msec    | 2.08 msec  |
| Over current delay *       | 0         | Disabled     | 0.1 sec *  |
| Idle current delay *       | 0         | Disabled     | 1 sec      |
| Minimum jog on time        | 1         | 0 025 sec    | 0.025 sec  |
| Maximum jog on time *      | 5         | 0.125 sec    | 0.025 sec  |
| Profibus fault time        | 10        | 10 sec       | 1 sec      |
| Dynamic break force        | n/a       | n/a          | n/a        |
| Dynamic brake time         | n/a       | n/a          | n/a        |
| Turn clockwise to open?    | No        | No           | Yes/No     |
| Continuous seek on? *      | No        | No           | Yes/No     |
| Jogging is on?             | Yes       | Yes          | Yes/No     |
| Zero closes to limit?      | Yes       | Yes          | Yes/No     |
| Full scale opens to limit? | Yes       | Yes          | Yes/No     |
| Force causes fault?        | Yes       | Yes          | Yes/No     |
| Force fault stops motor?   | Yes       | Yes          | Yes/No     |
| Force close on powerup?    | No        | No           | Yes/No     |
| Optical encoder used?      | No        | No           | Yes/No     |
| No position input used?    | No        | No           | Yes/No     |
| Extended diagnostics on? * | Yes       | Yes          | Yes/No     |

\* Indicates parameters and units that were changed in this file version

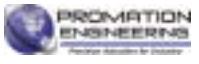

| Parameter                  | GSD Entry | Actual Value | Units       |
|----------------------------|-----------|--------------|-------------|
| Zero offset                | 65535     | No change    | a-d counts  |
| Span factor                | 65535     | No change    | n/a         |
| Open setback               | 65535     | No change    | % FS        |
| Close setback              | 65535     | No change    | % FS        |
| Seek tolerance             | 0         | 0 %          | % FS        |
| Full scale value           | 100       | 100 %        | % FS        |
| Maximum load current       | 200       | 2.00 A       | 0.00 A      |
| Idle load current          | 5         | 0.05 A       | 0.00 A      |
| Jog movement tolerance     | 1         | 1 %          | % F5        |
| Load zero offset           | 65535     | No change    | a-d counts  |
| Load span factor           | 2038      | 2038         | n/a         |
| Profibus failed position   | 0         | 0 %          | % FS        |
| Update time                | 1         | 8.33 msec    | 8.33 msec   |
| Turn around time           | 10        | 1.0 sec      | 0.0 sec *   |
| Command failed time        | 20        | 20 sec       | 1 sec       |
| Jog wait time              | 10        | 1.0 sec      | 0.0 sec *   |
| Jog on time                | 255       | No change    | 0.025 sec * |
| Current calc time          | 4         | 8.32 msec    | 2.08 msec   |
| Over current delay         | 5         | 5 sec        | 1 sec       |
| Idie current delay         | Б         | 5 SCC        | 1 900       |
| Minimum jog on time        | 1         | 0.025 sec    | 0.025 sec * |
| Maximum jog on time        | 50        | 1.25 sec     | 0.025 sec * |
| Profibus fault time        | 10        | 10 sec       | 1 sec       |
| Dynamic break force        | n/a       | n/a          | n/a         |
| Dynamic brake time         | n/a       | n/a          | n/a         |
| Turn clockwise to open?    | No        | No           | Yes/No      |
| Continuous seek on?        | Yes       | Yes          | Yes/No      |
| Jogging is on?             | Yes       | Yes          | Yes/No      |
| Zero closes to limit?      | Yes       | Yes          | Yes/No      |
| Full scale opens to limit? | Yes       | Yes          | Yes/No      |
| Force causes fault?        | Yes       | Yes          | Yes/No      |
| Force fault stops motor?   | Yes       | Yes          | Yes/No      |
| Force close on powerup?    | No        | No           | Yes/No      |
| Optical encoder used?      | No        | No           | YCS/NO      |
| No position input used?    | No        | No           | Yes/No      |
| Extended diagnostics on?   | No        | No           | Yes/No      |

\* Indicates the correct units for this file version

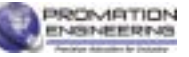

| ;========;                                                            |  |  |  |
|-----------------------------------------------------------------------|--|--|--|
| GSD-Data for CMCIEL mAC112 Actuator                                   |  |  |  |
| Controller                                                            |  |  |  |
| : Part No.:                                                           |  |  |  |
| : Release date: December 29, 2004                                     |  |  |  |
| CMC 088F GSD (PNO/PTO spec GSD                                        |  |  |  |
| REV 1 file)                                                           |  |  |  |
| ·                                                                     |  |  |  |
| ,                                                                     |  |  |  |
| <br>#Profibus DP                                                      |  |  |  |
| "                                                                     |  |  |  |
| ,<br>: PrmText Block: PrmText=1                                       |  |  |  |
| , FIIITEXI-DIUCK. FIIITEXI-T<br>Taxt(0)-"No" Taxt(1)-"Yaa" EndDrmTaxt |  |  |  |
| 1ext(0) = 100 1ext(1) = 1es EllaPhillext                              |  |  |  |
| ,<br>: Extl.loorDrmData Ploak:                                        |  |  |  |
| , EXIUSEIFIIIIDala-DIOCK.                                             |  |  |  |
|                                                                       |  |  |  |
| Unsigned 16 65535 000-65535                                           |  |  |  |
|                                                                       |  |  |  |
| ; EXIUSERPRIDATA-BIOCK:                                               |  |  |  |
|                                                                       |  |  |  |
| Unsigned16 65535 001-65535                                            |  |  |  |
| EndExtUserPrmData                                                     |  |  |  |
| ; ExtUserPrmData-Block:                                               |  |  |  |
| ExtUserPrmData=3 "Open setback (%FS)"                                 |  |  |  |
| Unsigned16 65535 000-65535                                            |  |  |  |
| EndExtUserPrmData                                                     |  |  |  |
| ; ExtUserPrmData-Block:                                               |  |  |  |
| ExtUserPrmData=4 "Close setback (%FS)"                                |  |  |  |
| Unsigned16 65535 000-65535                                            |  |  |  |
| EndExtUserPrmData                                                     |  |  |  |
| ; ExtUserPrmData-Block:                                               |  |  |  |
| ExtUserPrmData=5 "Seek tolerance (%)"                                 |  |  |  |
| Unsigned16 1 000-4095                                                 |  |  |  |
| EndExtUserPrmData                                                     |  |  |  |
| ; ExtUserPrmData-Block:                                               |  |  |  |
| ExtUserPrmData=6 "Full scale (%)"                                     |  |  |  |
| Unsigned16 100 001-4095                                               |  |  |  |
| EndExtUserPrmData                                                     |  |  |  |
| ; ExtUserPrmData-Block:                                               |  |  |  |
| ExtUserPrmData=7 "Maximum running load                                |  |  |  |
| (0.00A)" Unsigned16 500 001-4095                                      |  |  |  |
| EndExtUserPrmData                                                     |  |  |  |
| ; ExtUserPrmData-Block:                                               |  |  |  |
| ExtUserPrmData=8 "Maximum idle load                                   |  |  |  |
| (0.00A)" Unsigned16 5 001-4095                                        |  |  |  |
| EndExtUserPrmData                                                     |  |  |  |
|                                                                       |  |  |  |

ExtUserPrmData-Block: ExtUserPrmData=9 "One jog movement (%)" Unsigned16 1 001-4095 EndExtUserPrmData : ExtUserPrmData-Block: ExtUserPrmData=10 "Load offset (cts)" Unsigned16 65535 000-65535 EndExtUserPrmData ; ExtUserPrmData-Block: ExtUserPrmData=11 "Load span (cts)" Unsigned16 2038 001-4095 EndExtUserPrmData : ExtUserPrmData-Block: ExtUserPrmData=12 "Proibus failed position (%)" Unsigned16 0 000-4095 EndExtUserPrmData ; ExtUserPrmData-Block: ExtUserPrmData=13 "Update time (8.33ms)" Unsigned8 1 001-255 EndExtUserPrmData : ExtUserPrmData-Block: ExtUserPrmData=14 "Turn around time (0.1s)" Unsigned8 10 001-255 EndExtUserPrmData ; ExtUserPrmData-Block: ExtUserPrmData=15 "Command failed time (s)" Unsigned8 120 000-255 EndExtUserPrmData ; ExtUserPrmData-Block: ExtUserPrmData=16 "Jog wait time (0.1s)" Unsigned8 10 001-255 EndExtUserPrmData ; ExtUserPrmData-Block: ExtUserPrmData=17 "Jog on time (0.025s)" Unsigned8 255 001-255 EndExtUserPrmData : ExtUserPrmData-Block: ExtUserPrmData=18 "Current calc time (2.08ms)" Unsigned8 4 001-255 EndExtUserPrmData : ExtUserPrmData-Block: ExtUserPrmData=19 "Over current delay (0.1s)" Unsigned8 0 000-255 EndExtUserPrmData ; ExtUserPrmData-Block: ExtUserPrmData=20 "Idle current delay (s)" Unsigned8 0 000-255 EndExtUserPrmData

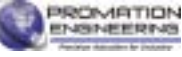

; ExtUserPrmData-Block: ExtUserPrmData=21 "Minimum jog on time (0.025s)" Unsigned8 1 001-255 EndExtUserPrmData ; ExtUserPrmData-Block: ExtUserPrmData=22 "Maximum jog on time (0.025s)" Unsigned8 5 001-255 EndExtUserPrmData : ExtUserPrmData-Block: ExtUserPrmData=23 "Dynamic break force (20-80%)" Unsigned8 40 020-080 EndExtUserPrmData : ExtUserPrmData-Block: ExtUserPrmData=24 "Dynamic break time (2.08ms)" Unsigned8 20 000-255 EndExtUserPrmData : ExtUserPrmData-Block: ExtUserPrmData=25 "Profibus fault time (s)" Unsigned8 10 000-255 EndExtUserPrmData : ExtUserPrmData-Block: ExtUserPrmData=26 "Turn clockwise to open?" Bit(1) 0 0-1 Prm Text Ref=1 EndExtUserPrmData ; ExtUserPrmData-Block: ExtUserPrmData=27 "Continuous seek on?" Bit(0) 0 0-1 Prm Text Ref=1 EndExtUserPrmData ; ExtUserPrmData-Block: ExtUserPrmData=28 "Jogging is on?" Bit(3) 1 0-1 Prm Text Ref=1 EndExtUserPrmData : ExtUserPrmData-Block: ExtUserPrmData=29 "Zero closes to limit?" Bit(2) 1 0-1 Prm Text Ref=1 EndExtUserPrmData : ExtUserPrmData-Block: ExtUserPrmData=30 "Full scale opens to limit?" Bit(6) 1 0-1 Prm Text Ref=1 EndExtUserPrmData : ExtUserPrmData-Block: ExtUserPrmData=31 "Force causes fault?" Bit(4) 1 0-1 Prm Text Ref=1 EndExtUserPrmData

: ExtUserPrmData-Block: ExtUserPrmData=32 "Force fault stops motor?" Bit(5) 1 0-1 Prm Text Ref=1 EndExtUserPrmData : ExtUserPrmData-Block: ExtUserPrmData=33 "Force close on powerup?" Bit(1) 0 0-1 Prm Text Ref=1 EndExtUserPrmData : ExtUserPrmData-Block: ExtUserPrmData=34 "Optical encoder used?" Bit(0) 0 0-1 Prm Text Ref=1 EndExtUserPrmData : ExtUserPrmData-Block: ExtUserPrmData=35 "No position input used?" Bit(2) 0 0-1 Prm Text Ref=1 EndExtUserPrmData : ExtUserPrmData-Block: ExtUserPrmData=36 "Extended Diagnostic on?" Bit(3) 1 0-1 Prm Text Ref=1 EndExtUserPrmData

| ;Slave Parameters                                                                                                    |
|----------------------------------------------------------------------------------------------------|
| Freeze_Mode_supp = 1                                                                                                    |
| Sync_Mode_supp = 1                                                                                                    |
| Auto Baud supp = 1                                                                                                    |
| Set Slave Add supp = 0                                                                                                    |
| Min_Slave_Intervall = 5                                                                                                    |
| Max Diag Data Len = 8                                                                                                    |
| Max User Prm Data Len = 40                                                                                                    |
| Ext User Prm Data Const(0)=0x00 0xEE0                                                                                                    |
| xEE 0xEE 0xEE 0xEE 0xEE 0xEE 0xEE 0x00 \                                                                                                    |
| $0 \times 00 0 \times 00 0 \times 64 0 \times 00 0 \times 08 0 \times 00 0 \times 05 0 \times 00 0 \times 05 0 \times 00 0 \times 05 0 \times 00 0 \times 05 0 \times 00 0 \times 05 0 \times 00 0 \times 05 0 \times 00 0 \times 00 0 \times 00 \times 00$ |
| 0x00,0x00,0x04,0x00,0x00,0x00,0x00,0x00                                                                                                    |
| $0 \times 01,0 \times 11,0 \times 11,0 \times 01,0 \times 10,0 \times 00,0 \times 00,$                                                                                                    |
| 0x01,0x0A,0x14,0x0A,0xFF,0x04,0x05,0x0A                                                                                                    |
| 000000000000000000000000000000000000                                                                                                    |
| $Ext_User_Prim_Data_Ref(1)=1$                                                                                                    |
| Ext_User_Prm_Data_Ref(3)=2                                                                                                    |
| Ext_User_Prm_Data_Ref(5)=3                                                                                                    |
| Ext_User_Prm_Data_Ref(7)=4                                                                                                    |
| Ext_User_Prm_Data_Ref(9)=5                                                                                                    |
| Ext_User_Prm_Data_Ref(11)=6                                                                                                    |
| Ext_User_Prm_Data_Ref(13)=7                                                                                                    |
| Ext_User_Prm_Data_Ref(15)=8                                                                                                    |
| Ext_User_Prm_Data_Ref(17)=9                                                                                                    |
| Ext_User_Prm_Data_Ref(19)=10                                                                                                    |
| Ext_User_Prm_Data_Ref(21)=11                                                                                                    |
| Ext_User_Prm_Data_Ref(23)=12                                                                                                    |
| Ext_User_Prm_Data_Ref(25)=13                                                                                                    |
| Ext_User_Prm_Data_Ref(26)=14                                                                                                    |
| Ext_User_Prm_Data_Ref(27)=15                                                                                                    |
| Ext_User_Prm_Data_Ref(28)=16                                                                                                    |
| Ext_User_Prm_Data_Ref(29)=17                                                                                                    |
| Ext_User_Prm_Data_Ref(30)=18                                                                                                    |
| Ext_User_Prm_Data_Ref(31)=19                                                                                                    |
| Ext_User_Prm_Data_Ref(32)=20                                                                                                    |
| Ext_User_Prm_Data_Ref(33)=21                                                                                                    |
| Ext User Prm Data Ref(34)=22                                                                                                    |
| Ext User Prm Data Ref(35)=23                                                                                                    |
| Ext User Prm Data Ref(36)=24                                                                                                    |
| Ext User Prm Data Ref(37)=25                                                                                                    |
| Ext_User_Prm_Data_Ref(38)=26                                                                                                    |
| Ext_User_Prm_Data_Ref(38)=27                                                                                                    |
| Ext User Prm Data Ref(38)=28                                                                                                    |
| Ext User Prm Data Ref(38)=29                                                                                                    |
| Ext User Prm Data Ref(38)=30                                                                                                    |
| Ext User Prm Data Ref(38)=31                                                                                                    |
| Ext User Prm Data Ref(38)=32                                                                                                    |
| Ext User Prm Data Ref(39)=33                                                                                                    |
| Ext User Prm Data Ref(39)=34                                                                                                    |
| Ext User Prm Data Ref(39)=35                                                                                                    |
| Ext User Prm Data Ref(39)=36                                                                                                    |
|                                                                                                    |

Modular Station = 0 Fail Safe= 1 Slave Family = 4 Unit\_Diag\_Bit(0) = "Failed to reach position" Unit\_Diag\_Bit(1) = "Motor overcurrent" Unit\_Diag\_Bit(2) = "Idle current too high" Unit\_Diag\_Bit(3) = "Setup parameter fault" Unit\_Diag\_Bit(4) = "Controller firmware bad" Unit Diag Bit(5) = "Last command invalid" Unit\_Diag\_Bit(6) = "In calibrate mode" Unit\_ Diag\_Bit(7) = "Motor too hot or tripped" ; Module I/O Configuration Module = "2 Words Out, 3 Words In" 0xE1,0xD2 EndModule

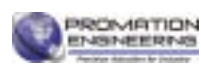

# Cams: Adjusting the actuator CW position

Serious Damage to the actuator will result if the motor is allowed to drive the gear train into the mechanical stop!! Remove power from this device BEFORE making any travel adjustments.

This actuator has been factory calibrated to operate between 0 degrees and 90 degrees. Most quarter-turn products will not require recalibration of these settings. Proceed ONLY if adjustments are required.

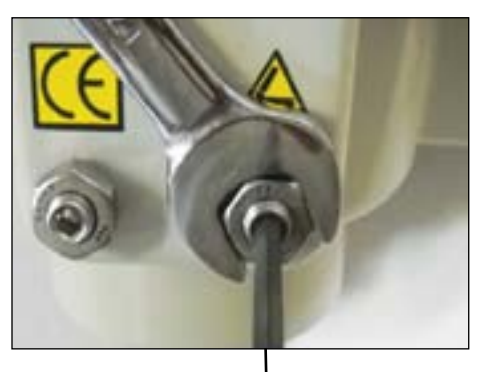

CW Mechanical Stop

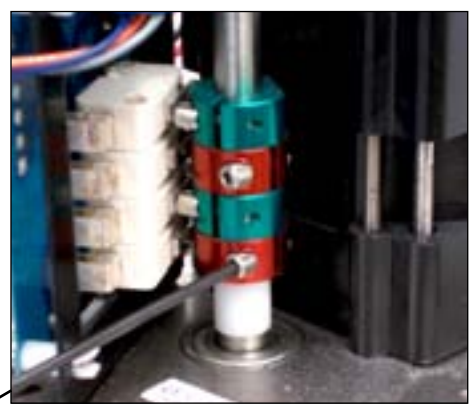

#### Cam 1

#### Loosen Mechanical Stop

- 1. BEFORE power is applied, use a 17mm wrench and a 5mm hex key to loosen the RIGHT SIDE mechanical stop. This is the CW stop limit adjustment. Turn the stop screw 5-6 turns CCW to allow electrical cam stop adjustment without running into the mechanical stop screw.
- 2. Use the manual hand wheel to position the actuator to your required CW position. This must be within +/- 3 degrees of the factory setting.

#### Adjust Cam 1

3. The lower cam is Cam 1, the CW end-of-travel adjustment. Once the actuator is at its required CW position, with POWER OFF, use a 2.5mm hex key to free up the cam set screw. Once it is free, rotate the hex key to the RIGHT 10-15 degrees to reset the switch roller arm. Then snug the set screw up against the camshaft (CW) until slight pressure is felt. Then SLOWLY rotate the hex key pushing the cam to the LEFT until you hear the "click" on the bottom switch indicating that correct adjustment has been achieved. Tighten the set screw.

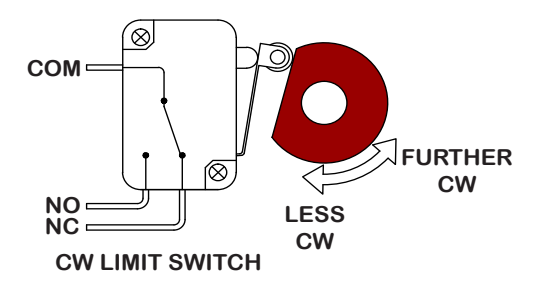

4. Apply power to the actuator and drive CCW at least 15-20 degrees. Then drive the actuator CW until the cam stops the electrical travel. Check to be sure this is the correct CW position you require. Repeat step 3 if further adjustment is needed.

#### **Tighten Mechanical Stop**

- 5. While holding the 17mm wrench on the RIGHT SIDE jam nut to prevent the jam nut from locking, turn the 5mm hex key CW until the end of the stop screw bottoms out against the internal stop boss. Then turn the hex key ONE FULL TURN CCW before locking that adjustment with the jam nut. This procedure assures that the actuator reaches its end of travel electrically before there is any interference from the mechanical stop.
- CW Mechanical Stop
- 6. This completes the CW position calibration.

The mechanical stop screw limits handwheel operation ONLY and is NOT to be used as an electrical travel limiting device.

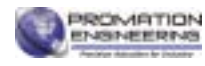

# Cams: Adjusting the actuator CCW position

Serious Damage to the actuator will result if the motor is allowed to drive the gear train into the mechanical stop!! Remove power from this device BEFORE making any travel adjustments.

This actuator has been factory calibrated to operate between 0 degrees and 90 degrees. Most quarter-turn products will not require recalibration of these settings. Proceed ONLY if adjustments are required.

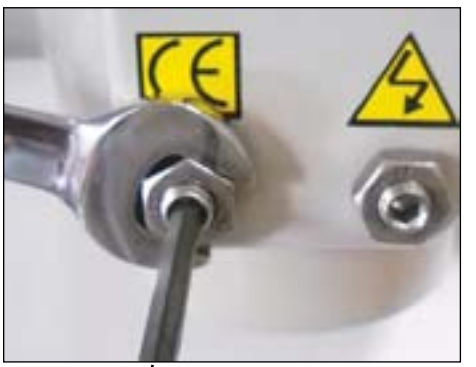

CCW Mechanical Stop

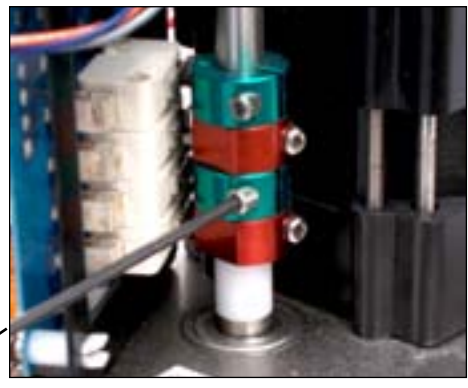

Cam 2

#### Loosen Mechanical Stop

- 1. BEFORE power is applied, use a 17mm wrench and a 5mm hex key to loosen the LEFT SIDE mechanical stop. This is the CCW stop limit adjustment. Turn the stop screw 5-6 turns CCW to allow electrical cam stop adjustment without running into the mechanical stop screw.
- 2. Use the manual hand wheel to position the actuator to your required CCW position. This must be within +/- 3 degrees of the factory setting.

#### Adjust Cam 2

3. The second cam is Cam 2, the CCW end-of-travel adjustment. Once the actuator is at its required CCW position, with POWER OFF, use a 2.5mm hex key to free up the cam set screw. Once it is free, rotate the hex key to the LEFT 10-15 degrees to reset the switch roller arm. Then snug the set screw up against the camshaft (CW) until slight pressure is felt. Then SLOWLY rotate the hex key pushing the cam to the RIGHT until you hear the "click" on the second switch indicating that correct adjustment has been achieved. Tighten the set screw.

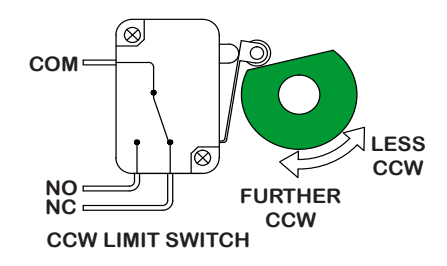

4. Apply power to the actuator and drive CW at least 15-20 degrees. Then drive the actuator CCW until the cam stops the electrical travel. Check to be sure this is the correct CCW position you require. Repeat step 3 if further adjustment is needed.

#### **Tighten Mechanical Stop**

5. While holding the 17mm wrench on the LEFT SIDE jam nut to prevent the jam nut from locking, turn the 5mm hex key CW until the end of the stop screw bottoms out against the internal stop boss. Then turn the hex key ONE FULL TURN CCW before locking that adjustment with the jam nut. This procedure assures that the actuator reaches its end of travel electrically before there is any interference from the mechanical stop.

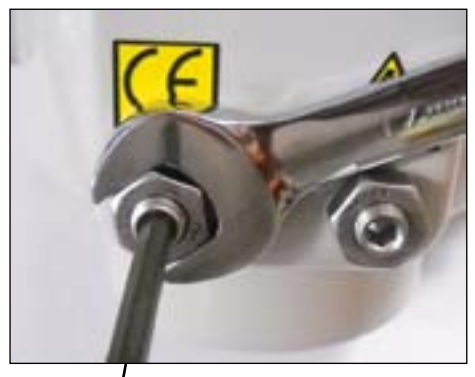

- CCW Mechanical Stop
- 6. This completes the CCW position calibration.

The mechanical stop screw limits handwheel operation ONLY and is NOT to be used as an electrical travel limiting device.

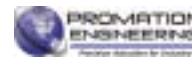

## **Cams: Adjusting the actuator Auxiliary Switches**

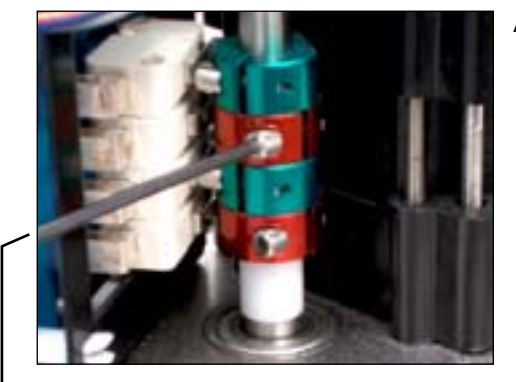

-Cam 3

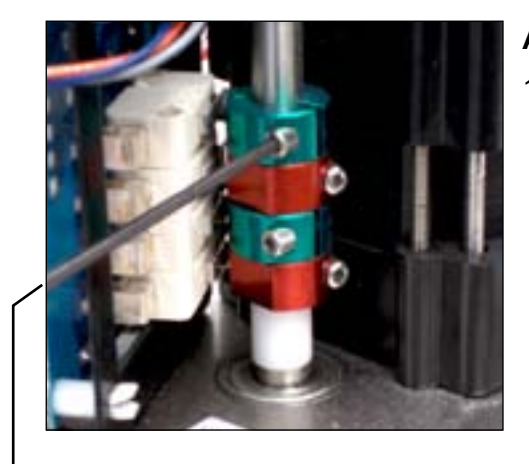

- Cam 4

#### Adjust Cam 3

1. The THIRD cam is Cam 3, the CW auxiliary switch adjustment. Drive the actuator to its CW position. Then use a 2.5mm hex key to free up the cam set screw. Once it is free, rotate the hex key to the RIGHT 10-15 degrees to reset the switch roller arm. Then snug the set screw up against the camshaft (CW) until slight pressure is felt. Then SLOWLY rotate the hex key and cam to the LEFT until you hear the "click" on the third switch. Continue to rotate the cam between 3 and 5 degrees to the LEFT to make sure the auxiliary cam switch changes state before the actuator reaches its end of travel electrically. Tighten the cam set screw.

#### Adjust Cam 4

 The FOURTH cam is Cam 4, the CCW auxiliary switch adjustment. Drive the actuator to its CCW position. Then use a 2.5mm hex key to free up the cam set screw. Once it is free, rotate the hex key to the LEFT 10-15 degrees to reset the switch roller arm. Then snug the set screw up against the camshaft (CW) until slight pressure is felt. Then SLOWLY rotate the hex key to the RIGHT until you hear the "click" on the fourth switch. Continue to rotate the cam between 3 and 5 degrees to the RIGHT to make sure the auxiliary cam switch changes state before the actuator reaches its end of travel electrically. Tighten the cam set screw.

# Mechanical Data

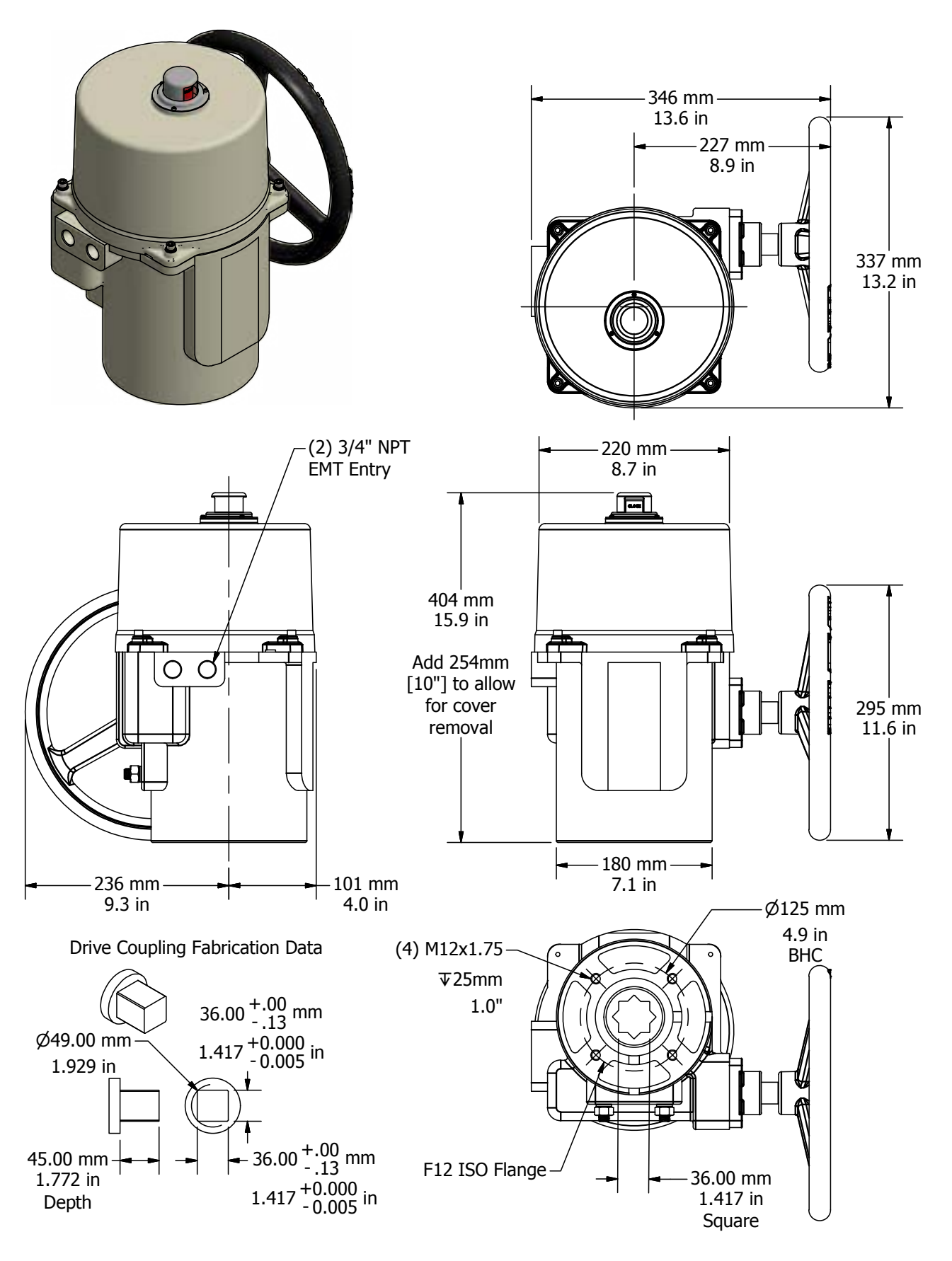

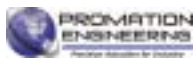

#### **Mechanical Data**

## P Series Exploded View

(P2/3-120N4 unit is shown)

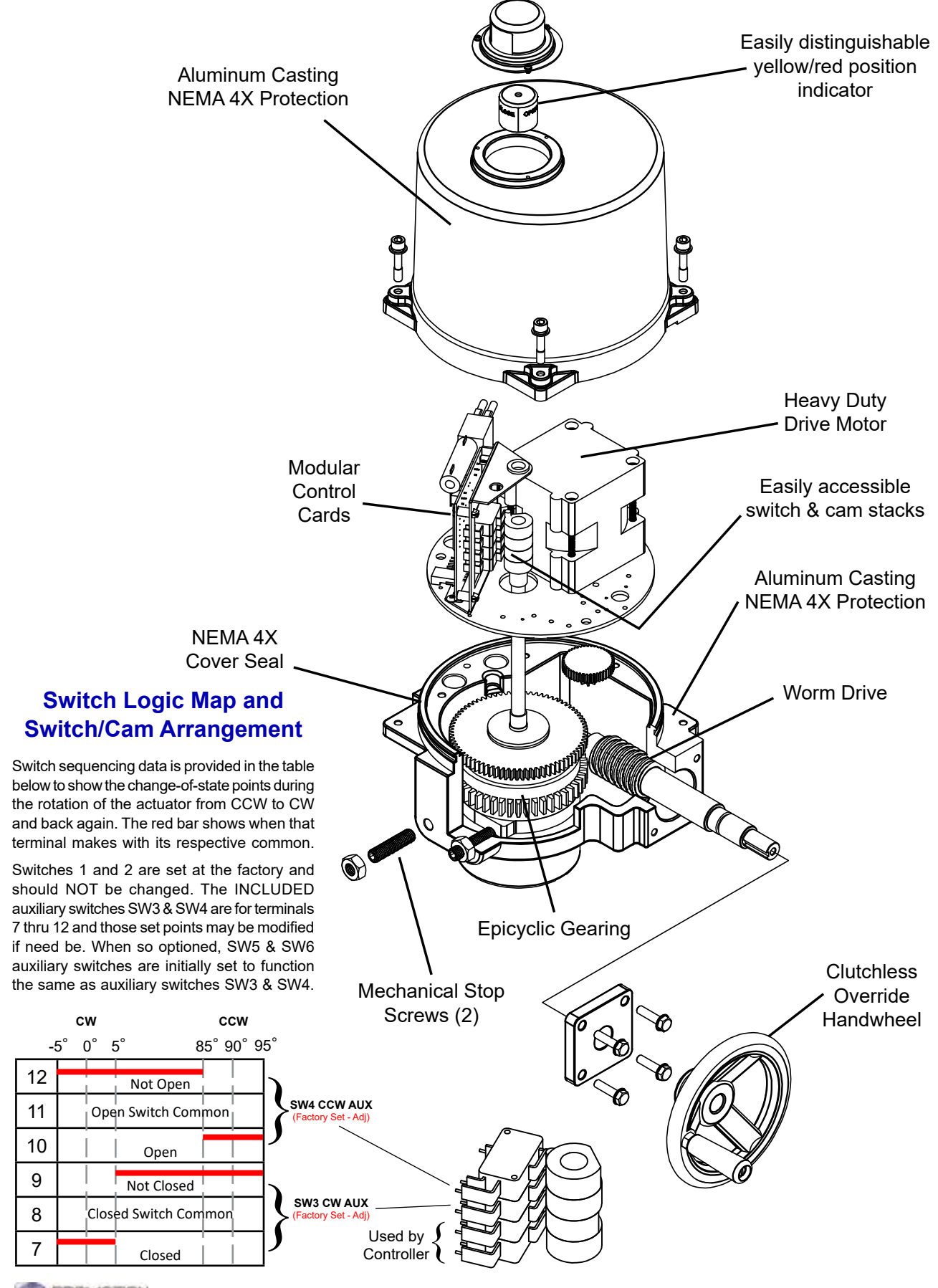

# **Commissioning**

After completing all mounting and wiring procedures and main power is available, it is now possible to commission the actuator.

- 1. Utilize the handwheel to rotate the actuator and damper, valve or other connected device through its full travel from fully CW to fully CCW and back again to check for any possible interference.
  - Do NOT utilize any mechanical advantage devices to rotate the handwheel (pipes, wrenches, extension bars, etc.).
- 2. Apply correct power to the unit.
- 3. Measure correct power on terminals 1 (Hot) and 2 (Neu) on the switch board.
- 4. Measure correct power on the two heater terminals on the switch board.
- 5. Command the field device to generate a CCW signal. The actuator rotates in a CCW direction (as viewed from above).
- 6. Actuator will stop when it reaches it's full CCW position.
- 7. Command the field device to generate a CW signal. The actuator rotates in a CW direction (as viewed from above).
- 8. Actuator will stop when it reaches it's full CW position.
- 9. Command the field device to drive to the 50% position. Check that the indicator is in the mid position.
- 10. Actuator is now commissioned and operational.

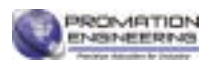

# **Industrial Applications**

ProMation Engineering actuators have been installed to operate process controls such as butterfly valves, ball valves, high performance valves, plug valves, gate valves and dampers, in a broad range of demanding industrial applications.

Power Generation

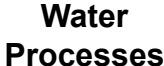

Mining

Oil and Gas

Gas Agriculture

re Che

Chemicals

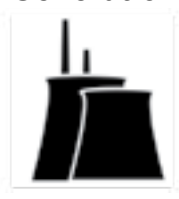

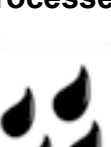

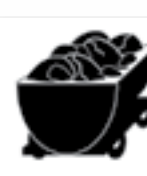

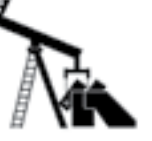

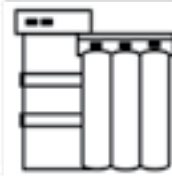

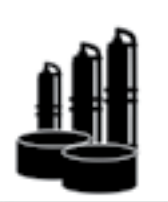

# **Complete Support**

ProMation Engineering is committed to providing superior customer support for your sales, project management and installation teams. Contact us today.

## **Full Documentation**

We offer complete wiring diagrams, field installation manuals and set up documentation for all our products, both in printed and digital form. We regularly host customized educational webinars for our customers.

### RapidQuote

Most quotes and estimates are generated within hours of the request.

# **ProMation Engineering Services**

ProMation Engineering can provide design and technical services for OEM's, projects with customized requirements and specialized operations.

ProMation Engineering follows a policy of continual product updates and enhancements. Our website is the best place to obtain the latest product documentation, including the wiring diagrams for these controllers. Visit us at www.promationei.com or use the code to link to the site.

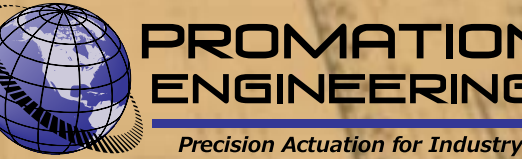

16138 Flight Path Drive Brooksville, FL 34604 Phone (352) 544-8436 Fax (352) 544-8439 email: sales@promationei.com

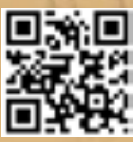

Use your smart phone barcode scanner app here.